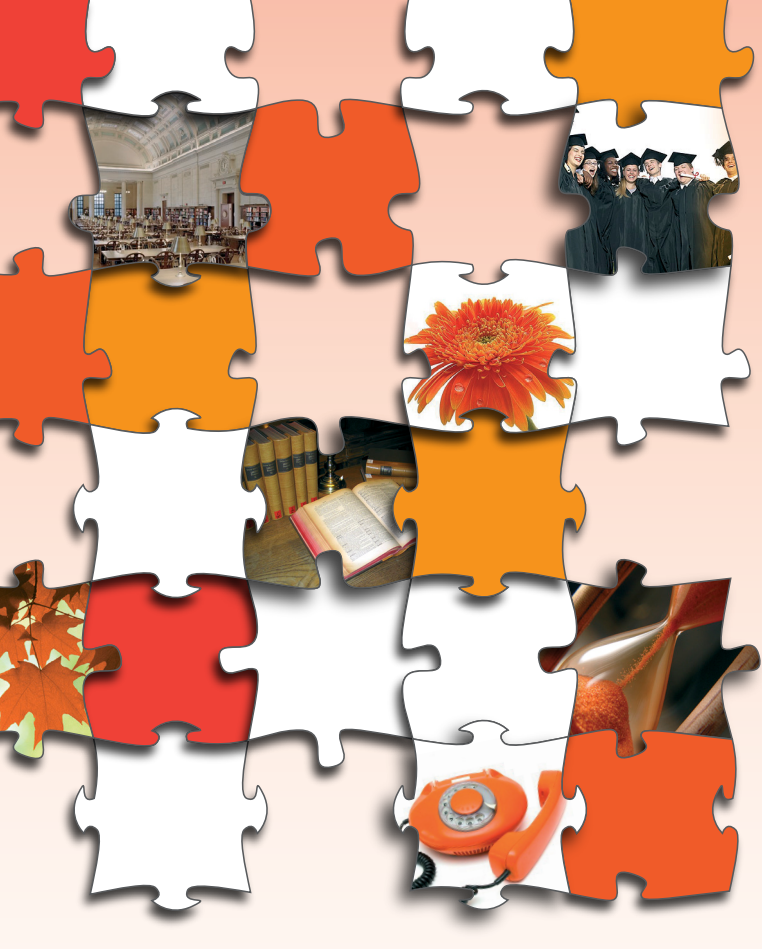

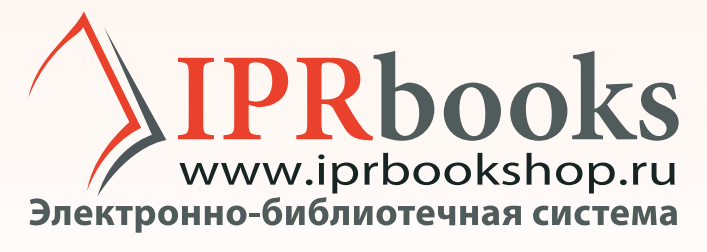

# ИНСТРУКЦИЯ ДЛЯ ПОЛЬЗОВАТЕЛЕЙ

8 800 555 22 35 sale@iprmedia.ru

# Уважаемые студенты, аспиранты и преподаватели!

Представляем Вам подробное описание сервисов и возможностей Электронно-библиотечной системы IPRbooks в режиме online.

## Шаг 1. Авторизация

На сайте ЭБС IPRbooks *http://www.iprbookshop.ru* в правом верхнем углу расположен блок авторизации. Для входа в систему необходимо ввести полученные в библиотеке логин и пароль (либо персональные учетные данные, если Вы уже зарегистрировались в системе). Если вуз подключен по ip-адресу, то Вы перейдете сразу на страницу персональной регистрации.

## Шаг 2. Регистрация

На странице регистрации необходимо выбрать тип участия в системе (студент, аспирант, преподаватель) и заполнить предлагаемые поля. После этого на указанный в соответствующем поле e-mail будет отправлено сообщение с кодом активации и Вашими персональными учетными данными (логин и пароль), с которыми Вы сможете работать в системе в течение всего срока подписки, оформленной Вашей организацией. После прохождения регистрации Вы получаете расширенный функционал в личном кабинете и при работе с текстами.

# Шаг 3. Работа в личном кабинете зарегистрированного пользователя

Личный кабинет (ЛК) пользователя, прошедшего регистрацию, представляет собой персональный раздел (без регистрации он недоступен).

Слева расположены два блока: «Мой личный кабинет» и «Мои инструкции».

| Мой личный хабинет                                       | Полка избранных изданий                                                                |                                   |                        |                                                  |                |         |
|----------------------------------------------------------|----------------------------------------------------------------------------------------|-----------------------------------|------------------------|--------------------------------------------------|----------------|---------|
| <u>кой профиль</u><br>Обранные коденет                   | Накменование                                                                           | Раздел                            | Издательство           | Автор                                            | Год<br>кодания | Дейстен |
| стория работы                                            | Вядение в общее и частное взыколнание. Наиболее тридные темы<br>курса. Учебное пособие | 01.Rasscoreance                   | Восточная книга        | Зеленеция А.Л.                                   | 2009           | SEATO   |
| овые поступления за неделю<br>овые поступления за период | Texts on Psychology, Yvefinge nocofine                                                 | 81 Roseconares                    | Флинта                 | Бочарова Г.В., Никошкова Е.В.,<br>Печкурова З.В. | 2012           | 32.6.74 |
| он заметии                                               | Agreenantes. Vivelinoe nocoline                                                        | 63 История, Исторические<br>выдов | Высшая школа,<br>Абрис | Мартыков А.И.                                    | 2012           | 52.874  |
| DE ROMERNETM<br>2054LETHER                               | Металлы в окружающей среде. Оценка эколого-геохимических<br>изменений. Сборник задач   | 28 Биалосические налки            | Легос                  | Алексеенко В.А., Суворинов А.В.,<br>Власова Е.В. | 2011           | yzane   |
|                                                          | Stonoweverses reorgadors Poccare, Viednas                                              | 65.04 December and an open states | юнити-дана             | под ред. Морозовой Т.Г.                          | 2011           | 35.674  |
| Мон инструкции<br>NUNE-версия                            | Право некониерческих (негосударственных) организаций. Учебное пособия                  | Учебные пособил                   | Дациков и К            | Koxeswates O.A.                                  | 2011           | yzarw   |
| NECK INTET, INVENTION IN ADVING                          |                                                                                        |                                   |                        |                                                  |                |         |
| 0.050 IPRbooks "Cruptert"                                |                                                                                        |                                   |                        |                                                  |                |         |
| агрузка файла лицензии                                   |                                                                                        |                                   |                        |                                                  |                |         |
| RE OTEDWITH ENVIRY DATA STRENGS                          |                                                                                        |                                   |                        |                                                  |                |         |

Доступные сервисы: редактирование профиля, полка избранных изданий, история работы с изданиями, новые поступления литературы.

Только зарегистрированным пользователям вскоре будет предоставлена возможность при работе с текстами **сохранять конспекты** и видеть их в разделе «Мои конспекты», **делать заметки и примечания** по тексту при чтении изданий и сохранять их в разделе «Мои заметки». Также будет предоставлена возможность подчеркивать и выделять цветом текст, печатать до 10% страниц любого издания ЭБС.

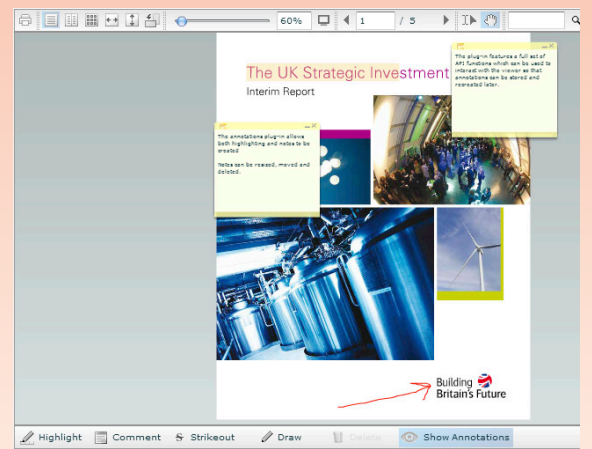

В личном кабинете Вы сможете получать сообщения от библиотеки и администрации.

В разделе «**Мои инструкции**» Вы можете скачать специальную программу для работы с книгой в **режиме offline** (подробная инструкция и ключ к ПО также расположены в ЛК).

# Шаг 4. Как найти книгу или журнал?

Специально для наших пользователей создано несколько видов поиска, каждый из которых позволяет получить максимально быстро и точно искомые материалы в системе.

# Шаг 4.1. Интуитивный поиск

Интуитивный полнотекстовый поиск на сайте позволяет найти издания с учетом подсчета релевантности введенных слов в поисковую строку. Данный вид поиска предназначен для того, чтобы Вы могли получать результаты, полагаясь на свою интуицию, используя привычную схему работы с поисковиками. Интуитивный поиск предусматривает 4 ва-

рианта получения результата: 1. Поиск **по любому слову**, введенному в поисковую строку.

2. Поиск по точному совпадению искомой фразы.

3. Логический поиск — поисковый запрос с учетом дополнительных параметров.

4. Расширенный поиск — использование дополнительного функционала для поиска, если какие-либо данные об издании уже известны.

# Шаг 4.2. Поиск по книгам

В системе предусмотрена возможность гибкой фильтрации изданий по известным параметрам. Поиск осущест-

вляется по всем параметрам книги, а также по ОКСО, по версии ЭБС и типу изданий. Итоги представляются в виде пересечения результатов по каждому выбранному для фильтрации полю.

В полях, подсвеченных на сайте светло-желтым цветом, работает функция автозаполнения по первым введенным символам.

Пример. Необходимо найти издания по тематике адвокатской деятельности. Шаги: впишите несколько первых символов в поле «Название», например «адв». Система автоматически найдет совпадения и предложит значения списком.

Совет. Таким же способом система выводит списки издательств, авторов и ББК. В полях, где не предусмотрено автозаполнение, необходимо указать тот или иной известный параметр поиска (ISBN, год издания) или выбрать из списка (ОКСО, тип издания, версия ЭБС).

| Название | адв                                                                                                    | Издательство |  |  |
|----------|----------------------------------------------------------------------------------------------------|--------------|--|--|
| ARTON    | Адвокатская деятельность. Учебное пособие                                                              |              |  |  |
| Abrop    | Адвокатура в России. Учебное пособие для студентов вузов, обучающихся по специальности «Юриспруденция» |              |  |  |
| ISBN     | Адвокатура. Учебное пособие                                                                            |              |  |  |
|          | Адвокатура. Учебное пособие. 2-е изд.                                                                  |              |  |  |

Чтобы увидеть все доступные книги, входящие в базовую версию ЭБС IPRbooks, нужно выбрать значение «базовая версия» в поле «версия ЭБС». По результатам запроса выводится список всех книг выбранной версии и в конце страницы указывается их количество. Также можно получить актуальные данные о количестве учебных пособий, монографий и дополнительной литературы.

### Шаг 4.3. Поиск по журналам

Для удобства поиска по периодическим изданиям в системе предусмотрена отдельная вкладка «Поиск по журналам». С его помощью можно фильтровать результаты по параметрам: «название», «издательство», а также год издания, номер, вхождение в перечень ВАК и тематика ОКСО.

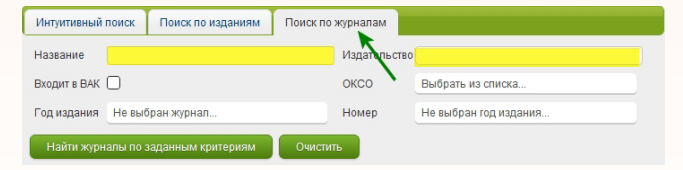

На картинке желтым цветом выделены поля, которые работают по принципу автозаполнения. При вводе более трех символов в поля фильтрации, работающие по этому принципу, система автоматически отбирает значения и представляет их в виде списка. Если система не предлагает ни одного результата, то либо при вводе была допущена ошибка, либо в системе нет значений, начинающихся или содержащих введенные в поле символы в соответствующих параметрах.

Пример. Необходимо найти все журналы издательства «Балтийский федеральный университет имени Иммануила Канта».

Шаги: начните вводить наименование данного издательства в поле «Издательство», и система предложит выбрать его из перечня. После выбора нажмите кнопку «Найти журналы по заданным критериям». Система выведет на экран все журналы данного издательства.

#### Шаг 4.3.1. Выбор года и номера журнала

Дополнительным функционалом фильтрации журналов в системе является быстрый переход на нужный номер журнала и год издания, наименование которого известно. Для этого необходимо ввести название журнала, если такой журнал найден, система предложит выбрать год издания и далее автоматически сформирует список годов издания выбранного журнала, доступных на данный момент, после чего можно перейти к просмотру выпусков.

| Интуитивный поиск                            | Поиск по книгам Поиск по журналам |  |              |                       |   |
|----------------------------------------------|-----------------------------------|--|--------------|-----------------------|---|
|                                              |                                   |  |              |                       |   |
| Название                                     | Закон и право                     |  | Издательство |                       |   |
| Входит в перечень<br>ВАК                     |                                   |  | оксо         | Выбрать из списка     | • |
| Год издания                                  | Выберите год издания 👻            |  | Номер        | Не выбран год издания | - |
| Найти журнала по заданным критериям Очистить |                                   |  |              |                       |   |

Совет. Если оставить все поля поиска пустыми и нажать «найти», система выдаст в качестве результата общий перечень размещенных в ней журналов. На индивидуальной странице каждого расположена информация о представленном архиве, вхождении в перечень ВАК и проч.

# Шаг 4.3.2. Фильтрация журналов, входящих в Перечень ВАК

Входит в перечень BAK

ющую кнопку.

Отметьте галочкой поле «Входит в Перечень ВАК» для получения полного списка журналов этой категории.

## Шаг. 5. Чтение книги или журнала

Если Вы авторизированны в системе, то любая книга или журнал Вашей версии системы доступна для чтения и работы как в режиме online, так и в режиме offline.

#### Шаг 5.1. Читать online

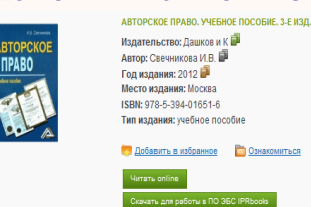

установка Adobe Flash Player (бесплатное ПО, доступное для скачивания по ссылке: http://get.adobe. com/ru/flashplayer/?promoid=BUIGP).

Если Вы хотите предварительно ознакомиться или добавить издание на свою полку избранных изда-Добавить в избранное ний, просто нажмите соответству-

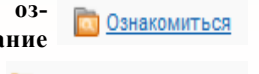

Найдите нужное Вам из-

дание. Нажмите кнопку

«Читать online», откро-

ется окно в специальном

ридере. Для использо-

вания ридера требуется

При чтении книги на сайте доступны следующие опции:

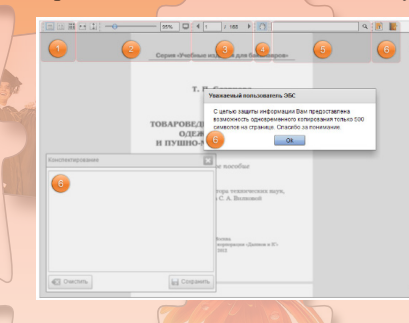

1) навигация по страницам издания (3); поиск по тексту (5); 3) переход в полноэкранный режим (внимание: при переходе в полноэкранный режим блокируется возможность поиска по тексту) (2); 4) масштабирование

страницы (2). Также есть некоторые статичные опции масштабирования: по ширине или высоте окна (2), по две страницы или вывод миниатюр по 7 в строке для выбора нужной страницы (1);

5) конспектирование выделенного текста с возможностью сохранения текстового файла с содержимым конспекта на Ваш компьютер локально (6).

Все книги на сайте представлены в векторном формате, позволяющем без потери качества увеличивать страницы с текстом до нужного размера. Эта функция отлично поможет пользователям с плохим зрением.

### Шаг 5.2. Читать offline

Установите ПО ЭБС IPRbooks и скачайте лицензионный ключ (см. в ЛК раздел «Мои инструкции». Пожалуйста, внимательно ознакомьтесь с пошаговой инструкцией и установите все необходимые компоненты). Далее скачивайте любое доступное для этих целей издание с помощью кнопки

Скачать для работы в ПО ЭБС IPRbooks , сохраняйте его и ра-

ботайте в течение всего срока подписки без подключения к интернету. Без установки ПО Вы не сможете открыть скаченное издание.

Вид работы в режиме offline:

| a Dynama Donatoupu                                                                        |                                                                                                    |                                                                                                    |                                                                                                    |  |  |
|-------------------------------------------------------------------------------------------|----------------------------------------------------------------------------------------------------|----------------------------------------------------------------------------------------------------|----------------------------------------------------------------------------------------------------|--|--|
| 🥬 < < 📊 🖓 🖓 🍳                                                                             | < < <sup>0</sup>                                                                                                    | M                                                                                                    | apatt iprbookshop                                                                                                    |  |  |
| nhara maam dar maraa. 🔹 💌                                                                 |                                                                                                    |                                                                                                    | Копирование текста                                                                                                    |  |  |
|                                                                                           | 1. Предмот педагогической всихология.                                                                                                    |                                                                                                    | Конспектирование                                                                                                    |  |  |
|                                                                                           | В современной переменноской практике уже                                                                                                    | невозможно грамотно.                                                                                                    | Цитиров <mark>ание со</mark>                                                                                                    |  |  |
|                                                                                           | эффективно в на урояне современных культурных тр                                                                                                    | Gosunti cryenta cross                                                                                                    | ссылкой на издание                                                                                                    |  |  |
|                                                                                           | рительность без житежскимого введрения научных всиходогических знаний                                                                                                    |                                                                                                    |                                                                                                    |  |  |
|                                                                                           | Педигогическая всихмогия изущет услови                                                                                                    | и и закономерности                                                                                                    | and the second second                                                                                                    |  |  |
|                                                                                           | феропрования полических повообразований под возде                                                                                                    | австание «Бразования н                                                                                                    | Поиск в СПС Гарант                                                                                                    |  |  |
|                                                                                           | облания. Подиченности помогости знати спродолжен мето милу<br>хамаются и салитичка, скал форб синстват и почать колосологі<br>нагаду засянника, обучатича у ранятича податальная помогологі<br>Нарамау, самій на подагогоских пробле калется основане таго, что                                                                                                    |                                                                                                    |                                                                                                    |  |  |
| ормация ковне попадает в икот человека, является аналисятор                               |                                                                                                    |                                                                                                    | Оформление зам <mark>еток по</mark>                                                                                                    |  |  |
| приредникого налага анализатара жаляется редетор про-                                     |                                                                                                    |                                                                                                    |                                                                                                    |  |  |
| егратькой — вное окончание                                                                |                                                                                                    |                                                                                                    | тексту                                                                                                    |  |  |
| малистри на писа                                                                          | учебный материка усванается не так и не насталько, ка                                                                                                    | кочедось бы.                                                                                                    |                                                                                                    |  |  |
| ото моля — 20 нальная нераном<br>истемы челавно<br>вото моля.                             | В сания с этой пробликой складывается пр                                                                                                    | Contract Worked                                                                                                    | -8 -                                                                                                    |  |  |
| Рефляк (о                                                                                 | психологии, последноцей закожныеркости усвоеки                                                                                                    | 4141 Doors Tro Torres Aspent Crosse                                                                                                    |                                                                                                    |  |  |
| адальны различны разложных разложных<br>сооружителя с с с с с с с с с с с с с с с с с с с | сложившихся научных представлений формируется те                                                                                                    |                                                                                                    |                                                                                                    |  |  |
|                                                                                           | задительной диталосы, ченовный от от от проденой налагиена<br>молномерской дироко зучения. Дото и точно и точно<br>нолими, исал нолиметр дихаме обучения рани<br>Алано част кларство социани, какая рани<br>раниетсяхи, пачество социани, какая теле сачис –<br>на проденость Продент ползвания теле сачис –<br>на дирока, словенные должные профензоват пролику<br>раниетсяхи, пачество, словенные должные<br>исалительски, пачество, словенные должные<br>профензование профензоват пролику<br>раниетсяхи, пачество и пользовате<br>раниетсяхи, пачество и социанието<br>самительски, пачество и пользовате<br>раниетсяхи, пачество<br>на социанието<br>раниетсяхи, пачество<br>раниетсяхи, пачество<br>на социанието<br>раниетсяхи, пачество<br>раниетсяхи, пачество<br>раниетсяхи<br>раниет |                                                                                                    | на уче лекоточната прокоточ,<br>на уче лекоточната прокоточна<br>на малета плакалическата<br>на малета плакалическата<br>на лакали составите образование<br>в закала соразотното наточ наточ<br>на мала соразотното наточната<br>на лакала соразотното наточната<br>на лакала соразотнаточната<br>ракала соробнате налето<br>и лакала составителна<br>на лакала со совестното на<br>закала |  |  |
|                                                                                           | Педаголическая психология изучает механ                                                                                                    | White manifestion and a second second s | 76203                                                                                                    |  |  |

#### Желаем вам успешной работы в системе!